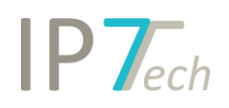

# Änderungen Version 20.6.0

# Inhaltsverzeichnis

| Neuerungen                                      | 2  |
|-------------------------------------------------|----|
| Projektordner                                   | 2  |
| Bewertung – Anzeige der relevantesten Bewertung | 3  |
| CLI-Suche (Command Line Interface)              | 4  |
| Suche nach Projektstatus                        | 4  |
| Neuerungen der Web-Anwendung                    | 5  |
| Verbesserungen                                  | 7  |
| Behobene Fehler                                 | ۱2 |

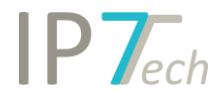

## Neuerungen

#### Projektordner

Neben dem "Personal Folder" und dem "Netzwerk Ordner" (bei Netzwerklösungen) wurde bei Rechercheprojekten der "Projekt Ordner" als neuer Ordnertyp hinzugefügt.

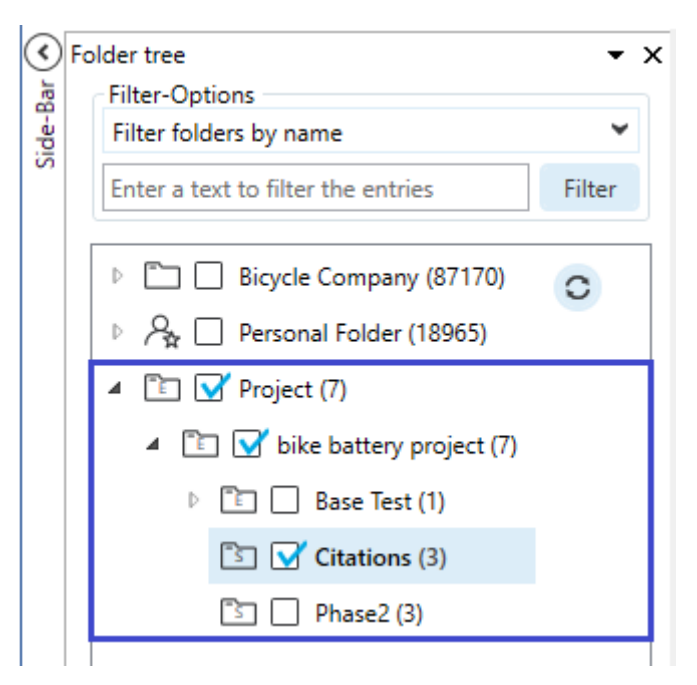

Ein Projektordner dient zur besseren Organisation von Patenten innerhalb von Rechercheprojekten. Er ist dem Rechercheprojekt zugeordnet und zeigt die angelegten Ordner für das jeweils offene Rechercheprojekt an.

Haben mehrere Benutzer Zugriff auf ein Rechercheprojekt, so können Sie auch den zugehörigen Projektordner bearbeiten. Das bedeutet, sie können Ordner für dieses Rechercheprojekt anlegen, Patente zuordnen etc.

Wurde eine Recherche erstellt, so können z.B. die relevanten Patente, aufgeteilt in Merkmale, solchen Projektordnern zugeordnet werden. Jetzt müssen nur noch die Benutzer aus den Fachabteilungen zu dem Rechercheprojekt hinzugefügt werden. Diese Benutzer haben automatisch auch Zugriff auf die Projektordner und können sich die zugeordneten Patente anzeigen lassen bzw. gegebenenfalls bewerten.

Standardmäßig sind die Projektordner nicht sichtbar und werden nach Rücksprache aktiviert.

Bitte wenden Sie sich bei Interesse an uns.

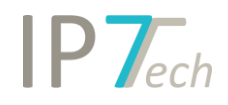

## Bewertung – Anzeige der relevantesten Bewertung

Die Anzeige der Bewertung innerhalb von Ergebnislisten oder der Detailansicht wurde durch die Anzeige der relevantesten Bewertung für die einfache bzw. der erweiterten Familie ersetzt. So wird z.B. bei der Anzeige eines Eintrages in einer Ergebnisliste die Bewertung angezeigt, die für die aktuell eingestellte Basis (z.B. einfache oder erweiterte Patentfamilie) die relevanteste Bewertung ist.

Wird die Ergebnisliste z.B. auf Basis der einfachen Patentfamilie angezeigt, so wird für jeden Eintrag die relevanteste Bewertung aus der einfachen Familie ermittelt. Dabei werden die neusten Bewertungen aller Anmeldungen der einfachen Patentfamilie ermittelt. Aus diesen neusten Bewertungen ist dann die höchste Bewertung die "relevanteste Bewertung".

#### Ein Beispiel:

Bisher wurde die aktuellste Bewertung aus der Familie angezeigt:

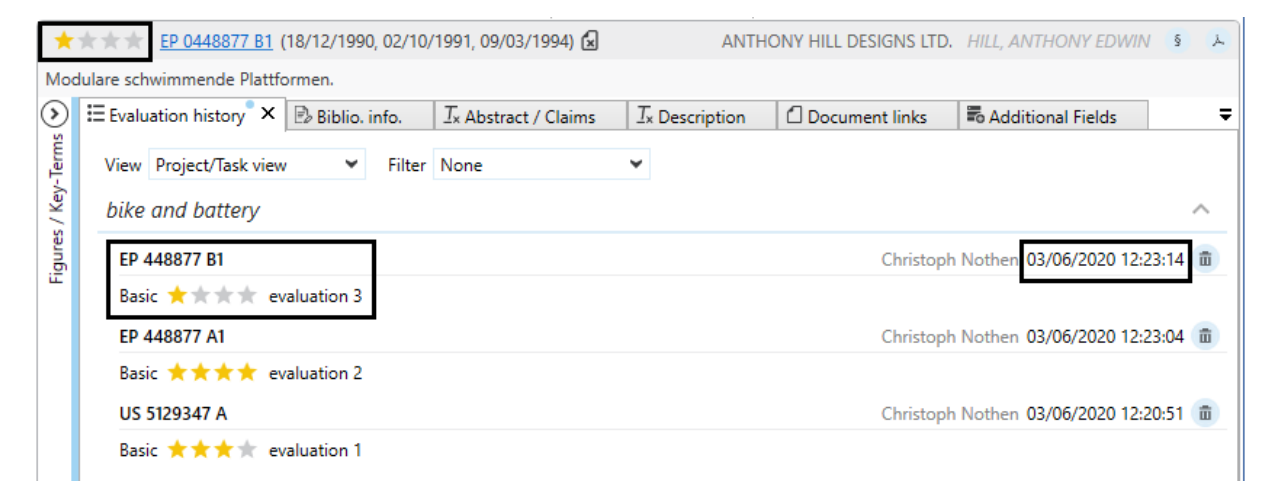

#### Ab sofort wird die höchste Bewertung innerhalb der Familie angezeigt:

| *       | ★★★ DE 69007280 T2 (18/12/1990, 08/09/1994)        | 4, 08/09/1994) 🛦 | <ul> <li>ANTH<br/>THON</li> </ul> | IONY HILL DESIGNS LTD | ., LOUGHBOROUGH, GB<br>UGH, LEICS, LE11 3PX, GB | ş j    |
|---------|----------------------------------------------------|------------------|-----------------------------------|-----------------------|-------------------------------------------------|--------|
| Mod     | US 5129347 A - c.nothen@ip7.tech (03/06/2020)      |                  | -                                 |                       |                                                 |        |
| $\odot$ | evaluation 1                                       | ostract / Claims | $I_{x}$ Description               | Document links        | Additional Fields                               | Ŧ      |
| -Terms  | View Project/Task view Y Filter None               | 2                | ~                                 |                       |                                                 |        |
| s / Key | bike and battery                                   |                  |                                   |                       |                                                 | ^      |
| igure   | EP 448877 B1                                       |                  |                                   | Christoph             | Nothen 03/06/2020 12:23                         | 3:14 💼 |
| Ľ       | Basic $\star \star \star \star$ evaluation 3       |                  |                                   |                       |                                                 |        |
|         | EP 448877 A1                                       |                  |                                   | Christoph             | Nothen 03/06/2020 12:23                         | 3:04 💼 |
|         | Basic $\star$ $\star$ $\star$ $\star$ evaluation 2 |                  |                                   |                       |                                                 |        |
|         | US 5129347 A                                       |                  |                                   | Christoph             | Nothen 03/06/2020 12:20                         | ):51 💼 |
|         | Basic $\star$ $\star$ $\star$ $\star$ evaluation 1 |                  |                                   |                       |                                                 |        |

Es wird dabei die aktuellste Bewertung der Anmeldung verwendet, bei unserem Beispiel von der EP-Schrift also nicht die Bewertung der A1, sondern der B1. Die Bewertung der US-Schrift ist jedoch höher als die neuste Bewertung der EP Schrift. Deshalb wird die Bewertung der US-Schrift als die relevanteste Bewertung der Familie angezeigt.

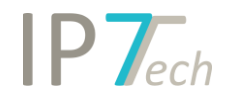

## CLI-Suche (Command Line Interface)

Die bisher noch fehlenden Suchblöcke aus der "normalen Suche" sind jetzt auch in der CLI-Suche verfügbar.

z.B. kann jetzt auch nach den Bewertungen gesucht werden:

| 1 | [S]                                              |
|---|--------------------------------------------------|
| 2 | EVALUATION[ALL]:                                 |
| 3 | (                                                |
| 4 | <pre>SCHEME:("current importance":(3, 4)),</pre> |
| 5 | PROJECT:("Bike Disc Brakes"@"nothen"),           |
| 6 | USER:("nothen", "rPaulson", "jDoeTest"),         |
| 7 | DATE: [2020-04-01 TO 2020-06-03]                 |
| 8 | )                                                |
|   |                                                  |

Standardmäßig ist die CLI-Suche nicht sichtbar und wird nach Rücksprache aktiviert.

Bitte wenden Sie sich bei Interesse an uns.

#### Suche nach Projektstatus

Bisher konnte nur nach dem Status (neu, erledigt, nicht relevant) des Monitoring Task gesucht werden, ab sofort kann auch nach dem Status von Projekten gesucht werden.

| Search X                                       |  | 1 DIOCKS |         |             |   |                            |   | ch project<br>oring Task | Search | vithir | - |
|------------------------------------------------|--|----------|---------|-------------|---|----------------------------|---|--------------------------|--------|--------|---|
| Research project<br>bike and battery<br>Status |  |          | P Resea | rch project | ~ | lsers<br>nothen<br>rPaulso | n |                          | Ø      | 3      | × |

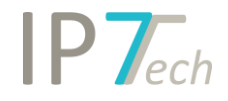

## Neuerungen der Web-Anwendung

Admin-User können ab sofort Templates für Länder- und Spracheinstellungen erstellen. Diese Templates können dann für ausgewählte Benutzer angewendet werden.

Werden mehrere neue Benutzer durch den Admin-User erstellt, so können anschließend gleich die Einstellungen über ein Template gesetzt werden. Somit muss nicht jeder Benutzer einzeln seine Einstellungen setzen.

| Languages and countries templates management |                         |
|----------------------------------------------|-------------------------|
| Display 10 v records per page                | Search:                 |
| Template Name                                | 11 Management           |
| DE Settings                                  |                         |
| ES Settings                                  | Apply template to users |
| JP Settings                                  |                         |
| US Settings                                  |                         |
| Showing page 1 of 1                          | Previous 1 Next         |

Admin-User können außerdem die Liste der Monitoring Tasks nach Excel exportieren.

| isplay 10        | v records per p | age           |                      |            |                         |                             | Search                    | 1:         |     |
|------------------|-----------------|---------------|----------------------|------------|-------------------------|-----------------------------|---------------------------|------------|-----|
| Name             |                 | Search type   | Group <sup>↑↓</sup>  | Folders 11 | Tags 11                 | <b>∧</b> N.R. <sup>↑↓</sup> | <b>6</b> €. <sup>↑↓</sup> | Management | Exc |
| Bike Disc Brakes | Granted         | Strict family | Bike Disc Brakes R&D | disc brake | location munich, locati | 32                          | 28                        | 년 🧨 🖘 🖕 🍵  |     |
| Bike Gear Shift  | Granted         | Strict family | Bike Gear Shift R&D  | gear shift |                         | 0                           | 0                         |            |     |

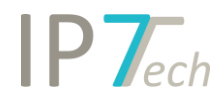

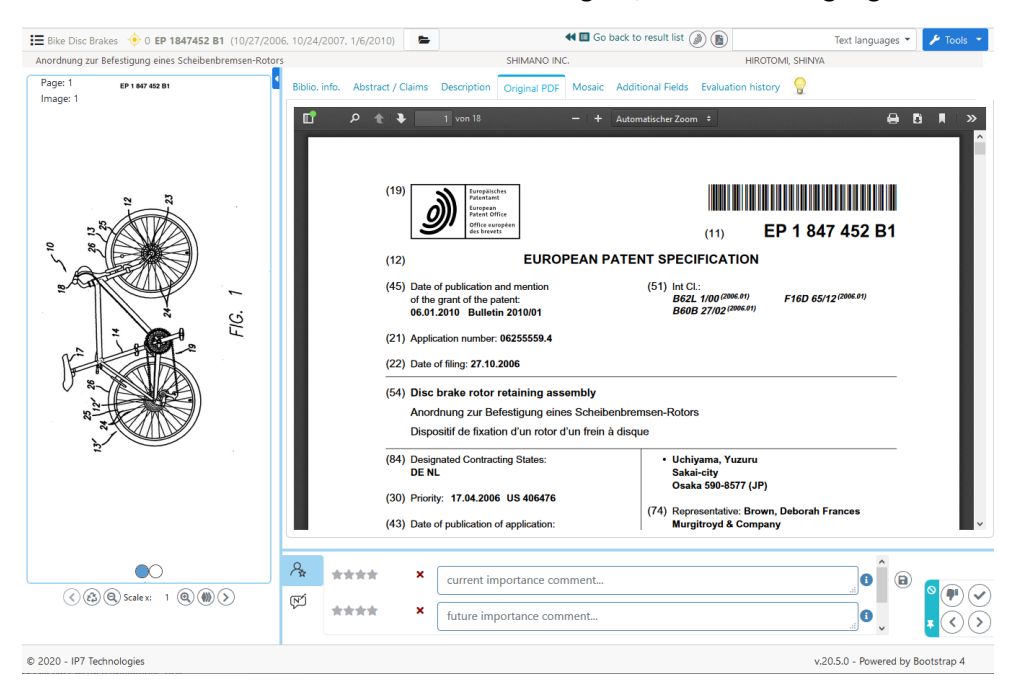

In der Detailansicht steht ein weiterer Tab "Original/PDF" zur Verfügung.

Der Link zu Espacenet wurde aktualisiert und öffnet jetzt die neue Website des Espacenet.

Für den Filter in der Ergebnisliste wurde ein Aktualisieren-Button hinzugefügt. Wenn z.B. weitere Bewertungen vergeben wurden, kann der Filter schnell aktualisiert werden.

| IP7echnologies Dashboa     | ard Observati                                                                                                    | ions 🔻                                    | Settings •                                                                |
|----------------------------|----------------------------------------------------------------------------------------------------|-------------------------------------------|---------------------------------------------------------------------------|
| 🛓 ToDo 🛛 🗁 🝸 5             | 9                                                                                                    |                                           |                                                                           |
| Project                    | Order by:                                                                                                    | Count                                     | • v                                                                       |
| 🗆 🗸 Finished               | 52 / 52                                                                                                    |                                           | 100 %                                                                     |
| 🗆 🚫 None                   | 0 / 52                                                                                                    |                                           | 0%                                                                        |
| 🗆                          | 0 / 52                                                                                                    |                                           | 0%                                                                        |
| Evaluation                 | Order by:                                                                                                    | Count                                     | • v                                                                       |
| Entries without evaluation | 8 / 52                                                                                                    |                                           | 15 %                                                                      |
| current importance         | 44 / 52<br>17 / 52<br>14 / 52<br>7 / 52<br>6 / 52<br>Order by:<br>Order by:<br>Order by:<br>Order by:<br>Order by:<br>Order by: | Count<br>Count<br>Count<br>Count<br>Count | 84 %<br>32 %<br>26 %<br>13 %<br>11 %<br>• • •<br>• •<br>• •<br>• •<br>• • |
| Refresh                    | Apply                                                                                                    |                                           |                                                                           |

X

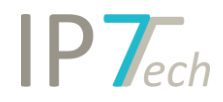

Zusätzlich wurde die Web-Anwendung im Hinblick auf mobile Endgeräte komplett überarbeitet. Dabei wurden viele kleine visuelle Verbesserungen vorgenommen.

## Verbesserungen

 Der Status für Projekte kann wie bei Monitoring Tasks auf individuell eingestellt werden.
 Wird der Zugriff nach einer Recherche anderen Benutzern gewährt, so können sich diese Benutzer die Ergebnisse erneut mit gelesen / nicht relevant markieren. In Kombination mit Projektordnern, können die Patente zur Verfügung gestellt werden.

| bike and battery | Base                             | Users                           |                      |                   |
|------------------|----------------------------------|---------------------------------|----------------------|-------------------|
|                  | Extended family                  | Enter a text to filter the entr | ies                  |                   |
| Description      | Strict families     Applications | Username                        | Email                |                   |
|                  | O Documents                      | ip7support                      | ip7-support@ip7.tech |                   |
|                  | Prefered document                | jDoeTest                        | JohnDoe@ip7.tech     |                   |
|                  | First publication                | MMustermann                     | MaxMuster@ip7.tech   |                   |
|                  | Granted                          | Granted n                       | nothen               | c.nothen@ip7.tech |
|                  | Highlighting scheme<br>e-bike    | rPaulson                        | c.nothen.2@ip7.tech  |                   |
|                  | Status                           | SystemSwoboda                   | m.swoboda@ip7.tech   |                   |
|                  | Individual                       | TestGrautwaschl                 | TestAccount@ip7.tech |                   |
|                  | Apply for all users              |                                 |                      |                   |

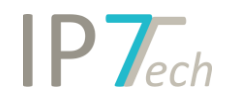

-

Die geöffnete Ordnerstruktur kann für das aktuelle Projekt gespeichert werden.
 Sobald das Projekt erneut geöffnet wird, wird auch die entsprechende Ordnerstruktur geöffnet.

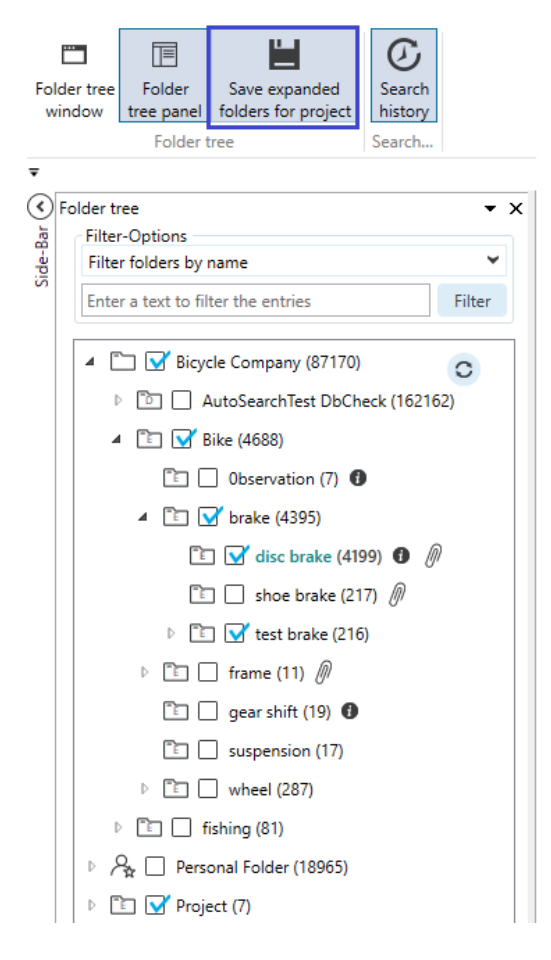

- Die Oberfläche des Erfindersuchblocks wurde verbessert.

| AND 👻 | Selection 💌     | v – | × |
|-------|-----------------|-----|---|
|       | Selection Query |     | 8 |
|       |                 |     | 0 |

Die Oberfläche des Anmeldersuchblocks wurde verbessert.

| 🖬 Applicant | Selection: Original (Automatic grouping) 💌               | - X | × |
|-------------|----------------------------------------------------------|-----|---|
|             | Selection: Original (Automatic grouping)                 |     | Þ |
|             | Selection: Epo standard + original                       |     |   |
|             | Selection: Owner<br>Selection: Manual applicant grouping |     |   |
|             | Query                                                    |     | ) |

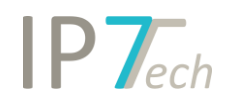

 Der Suchassistent in der Ordnersuche speichert die geöffnete Ordnerstruktur.
 Wird ein weiterer Ordnersuchblock hinzugefügt, wird automatisch die geöffnete Ordnerstruktur im Suchassistenten angezeigt.

| Search Assistant 👻                                                       | ₽ <sub>Search</sub> ×                                                                         |                                                                 |
|--------------------------------------------------------------------------|-----------------------------------------------------------------------------------------------|-----------------------------------------------------------------|
| Folder                                                                   | Folder                                                                                        | ∞ – ×                                                           |
| Bicycle Company (87170)                                                  | Folders Users                                                                                 | Assignment date                                                 |
| AutoSearchTest DbCheck (162     Bike (4688)                              | Use search assistant in order to select users                                                 | O Earlier than         03/05/2020         15                    |
| 🗈 🗌 Observation (7)                                                      |                                                                                               | Later than         Io           Equals to         03/06/2020    |
| ▲ [ ] brake (4395)<br>[ ] √ disc brake (4199) □                          | AND V Folder                                                                                  | v – x                                                           |
| <ul> <li>E □ shoe brake (217)</li> <li>▶ E □ test brake (216)</li> </ul> | Folders                                                                                       | Assignment date                                                 |
| ▶ 🛅 🗋 frame (11)                                                         | Use search assistant in order to select folders Use search assistant in order to select users | Carlier than         03/05/2020           Later than         To |

Die Symbole und Beschreibung zum vereinfachten Rechtsstand wurden verbessert. Das betrifft alle Fälle, welche nicht eindeutig eingeordnet werden können.

| ★★★★ <u>DE 102007058721 B4</u> (06/12 | <b>₽</b> 2      |                             |  |
|---------------------------------------|-----------------|-----------------------------|--|
| Mehrschichtige Leitung                |                 | Granted (Negative tendency) |  |
| DE 10 2007 000 721 544 2014 02 13     | Project comment | Evaluation history          |  |

- In der Detailansicht wird der gelesen- / nicht relevant Status jetzt ebenfalls im Header angezeigt (familienübergreifend).

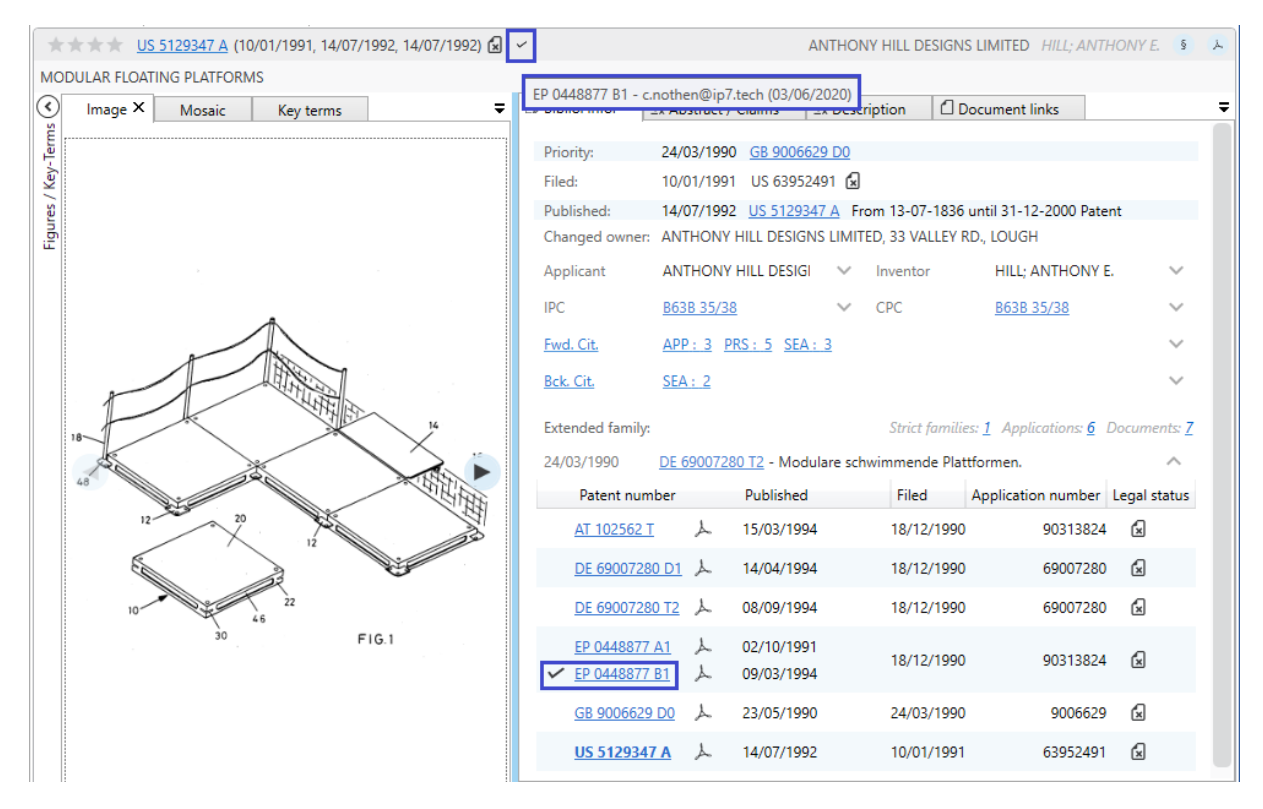

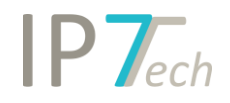

- Im Dashboard können fertig bearbeitete Monitoring Tasks ausgeblendet werden (Monitoring Task mit 0 neuen Patenten).

| Recent projects                                         | Monitoring Tasks                                                 | My ad hoc tasks 🔿 Priority 🗸                                                                                                    |
|---------------------------------------------------------|------------------------------------------------------------------|----------------------------------------------------------------------------------------------------|
| bike and battery<br>Not relevant 2 Finished 20          | Bike Disc Brakes ①<br>Priority High<br>New 5405 Not relevant 159 | Filter         Name         Hide monitoring tasks without new entries         Hide monitoring tasks without new entries         Hide monitoring tasks without new e |
| default ①<br>Not relevant <u>38</u> Finished <u>859</u> |                                                                  | Rist rPaulso<br>Priority Medium<br>New 9 Not relevant 6 Finished 11 4                                                                                                    |

Die Suche nach Monitoring Task Status wurde erweitert.
 Es kann jetzt ebenfalls nach den Benutzern gesucht werden.

| Search Assistant                   | -                            | <u>,</u> | Search X                                              |     |                     |       | ₹  |
|------------------------------------|------------------------------|----------|-------------------------------------------------------|-----|---------------------|-------|----|
| Enter a text to filter the entries |                              |          | 🖵 Monitoring Task                                     |     | 0                   | o — 1 | ×  |
| Username                           | Email                        |          | Monitoring Task                                       | Use | ers                 |       |    |
| ip7support                         | ip7-support@ip7.tech         |          | Bike Disc Brakes 👻                                    | no  | othen               |       |    |
| jDoeTest                           | JohnDoe@ip7.tech             |          | Status                                                | rP  | aulson              |       |    |
| MMustermann                        | MaxMuster@ip7.tech           |          | New Not relevant O Finished                           |     |                     |       |    |
| 📝 nothen                           | c.nothen@ip7.tech            |          |                                                       |     |                     |       |    |
| 🗹 rPaulson                         | c.nothen.2@ip7.tech          |          |                                                       |     |                     |       |    |
| SystemSwoboda                      | m.swoboda@ip7.tech           |          |                                                       |     |                     |       |    |
| TestGrautwaschl                    | TestAccount@ip7.tech         |          |                                                       |     |                     |       |    |
|                                    |                              |          |                                                       |     |                     |       |    |
|                                    | Apply                        |          |                                                       |     |                     |       |    |
| Folder tree Search history Hi      | ighlighting Search Assistant | 0        | Extended family  Strict family  Application  Document |     | Show number of hits | Sear  | ch |

- Ordner-Anhänge können ab sofort nach Excel exportiert werden.

| disc brake X Details Attachments                             |         |      | ;     |
|--------------------------------------------------------------|---------|------|-------|
| Enter a text to filter the attachments                       | Sorting | Info | ~     |
| <u><i>T</i></u> <sub>×</sub> <u>1P7</u>                      |         |      |       |
| # DE 1020200104028 🕕 113 🌮 Meier 🛗 03/04/2020                |         |      |       |
| 🕺 Verfahren zum                                              |         |      |       |
| # <u>DE 1020200104322</u> <b>①</b> 114 ₽ Meier               |         |      |       |
| <u>L</u> <sub>x</sub> Brennstoffzelle                        |         |      |       |
| # <u>DE 1020200104047</u> <b>1</b> 428 ₽ Müller 🗰 04/04/2020 |         |      |       |
| <u>∏</u> x Test                                              |         |      |       |
|                                                              | + 🥖 🗊   | 0    |       |
|                                                              |         |      | Excel |

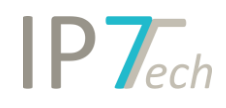

- Ordner-Anhänge können außerdem kopiert und eingefügt werden.

| disc brake X                                                                                                    |          |      | ; |
|----------------------------------------------------------------------------------------------------|----------|------|---|
| Enter a text to filter the attachments                                                                                                    | Sorting  | Info | ~ |
| Image: Image: Image |          |      |   |
| # <u>DE 1020200104322</u>                                                                                                    |          |      |   |
| # <u>DE 1020200104047</u> <b>④</b> 428 <b>₽</b> Müller <b>ⅲ</b> 04/04/2020<br><u>T</u> <sub>x</sub> Test                                                                                                    |          |      |   |
| +                                                                                                    | <u>ا</u> | 6    |   |

- Der Term Hunter kann jetzt als Bild exportiert werden.

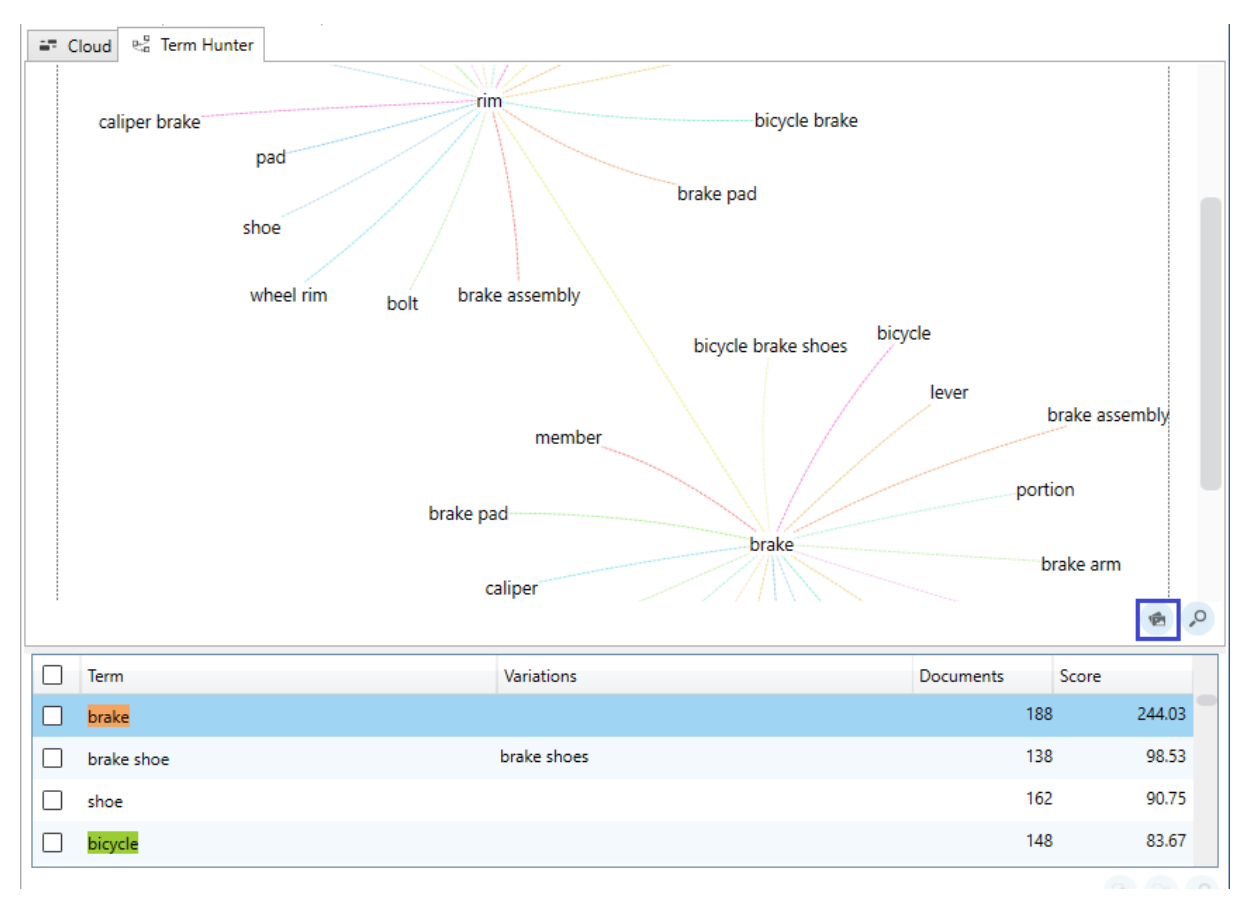

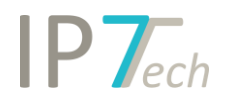

- Die Kompakte Ansicht in der Ergebnisliste ist ab sofort auch ohne Bilder verfügbar. Sobald ein Patent in der kompakten Ansicht aufgeklappt wird, werden keine Bilder angezeigt.

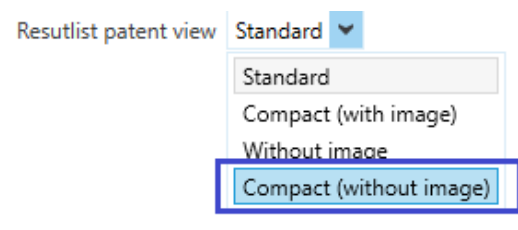

# Behobene Fehler

- Key-Terms Begriffe im Term Hunter sind jetzt nicht mehr abgeschnitten.
- Grafische Analyse Ordneranalyse Die Ordnerauswahl im Assistenten ist in bestimmten Fällen verschwunden.